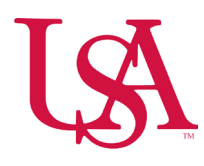

## How to Submit a Shift Swap Request

- Open the **Request Shift Swap** panel from the **Manage My Schedule** tile, **My Calendar**, or the **Location Schedule**:
  - From the Manage My Schedule tile:

## Click Home > Manage My Schedule > Swap my shift

| ≓ ۵ ÜKG                 |                                                |                                                                                                    |                                      |                                                                                                    | Ø 4 <sup>2</sup> |
|-------------------------|------------------------------------------------|----------------------------------------------------------------------------------------------------|--------------------------------------|----------------------------------------------------------------------------------------------------|------------------|
| BT Welcome back, Binion |                                                |                                                                                                    |                                      |                                                                                                    |                  |
|                         | My Timecard $\Rightarrow$ :<br>Exceptions<br>1 | My Accruois       ;         Balance as of Today ~       PPTO         O.O.O.       0.00         C EI       Moor       PTO         Analable Balance       0.00         Pandabe Balance       0.00         Provide Takings       0.00         Time-Off Request       > | My Notifications <ul> <li></li></ul> | My Schedule<br>Moo<br>Today<br>0 700-1930<br>7:00 AM-7:30 PM [12:50]<br>USA907/RURSING<br>SERVICE/007626-Frow RN<br>Hoat Pool/RN<br>C Open shifts are available<br>Too<br>10 Open shifts are<br>available |                  |
|                         | Manage My Schedule                             |                                                                                                    |                                      |                                                                                                    |                  |

- From My Schedule:
  - Click Home > My Schedule tile > View My Schedule.

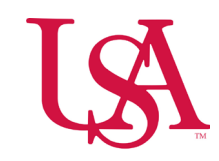

| = a UKG                 |                                                                       |                                                                                                    |                                                                     |                                                                                                    | ⊕ ¢ <sup>2</sup> |
|-------------------------|-----------------------------------------------------------------------|----------------------------------------------------------------------------------------------------|---------------------------------------------------------------------|----------------------------------------------------------------------------------------------------|------------------|
| BT Welcome back, Binion |                                                                       |                                                                                                    |                                                                     |                                                                                                    |                  |
|                         | My Timecard<br>Exceptions<br>1<br>• • • • • • • • • • • • • • • • • • | My Accruois       ::         Balance as of Today          PDTO       0.00         C EI       Hour       PTO >         Analatie Balance       0.00         Personal Constraints       0.00         Personal Constraints       0.00         Personal Constraints       0.00         Network Tokings       0.00 | My Notifications<br>Tasks 0 ><br>My Requests 2 ><br>Timekeeping 0 > | Mon<br>Ordony<br>Ordo-1930<br>Too AA7-30 PM (12.50)<br>Ordo-AA7-30 PM (12.50)<br>USA/907/NUSRING<br>Stat Pool/FN<br>Float Pool/FN<br>Open shifts are available<br>Two<br>No Open shifts are<br>available |                  |
|                         | Change my<br>availability                                             |                                                                                                    |                                                                     |                                                                                                    |                  |

- Click **Request** then select **Swap shifts** to open the **Request Shift Swap** panel.
- Click **Request** then select **Swap shifts**.

| = △ ÜKG My Calend   | lar                                               |                   |                                           |                                           |                 |                      |                                |                     |
|---------------------|---------------------------------------------------|-------------------|-------------------------------------------|-------------------------------------------|-----------------|----------------------|--------------------------------|---------------------|
| Previous Today Next | )                                                 |                   |                                           |                                           |                 | <b>~~</b><br>Share   | O ▼ II ▼ ⊙ ▼ S ▼               | ,<br>] <sup>H</sup> |
| Sun                 | Mon                                               | Tue               | Wed                                       | Thu                                       | Fri             | Sat                  | Swap                           | 5                   |
| Open Shift [51]     | Open Shift [55]<br>Labor Day<br>7:00 pm - 7:30 am | 2 Open Shift [57] | 3<br>Open Shift [53]<br>7:00 am - 7:30 pm | 4<br>Open Shift [51]<br>7:00 am - 7:30 pm | Open Shift [54] | 6<br>Open Shift [52] | Request To Cover<br>Open Shift | • 7:30 F            |
|                     |                                                   |                   |                                           |                                           |                 |                      | Self-Schedule                  |                     |
|                     |                                                   |                   |                                           |                                           |                 |                      | Availability Change            | ]                   |

• In the **Request Shift Swap** panel:

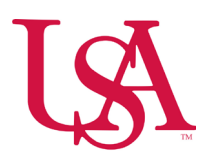

• Choose the assignment associated with the shift you want to offer for your swap. Your primary assignment is displayed by

default.

• Select the shift you want to swap.

| ≓ ۵ ÜKG MyCalen                      | dar                                                          |                                              |                                               |                                                                                                    |                                           |                                           |                       | Request Shift Swap X                                                                                                    |
|--------------------------------------|--------------------------------------------------------------|----------------------------------------------|-----------------------------------------------|----------------------------------------------------------------------------------------------------|-------------------------------------------|-------------------------------------------|-----------------------|----------------------------------------------------------------------------------------------------|
| Previous Today Next Sep 2024 (       | Ť.                                                           |                                              |                                               |                                                                                                    |                                           | ≪ <b>3 ▼</b><br>Share                     | ⊕ ▼<br>New<br>Request | Select the shift you want to swap:                                                                                                    |
| Sun                                  | Mon                                                          | Tue                                          | Wed                                           | Thu                                                                                                    | Fri                                       | Sat                                       |                       | [12.50]                                                                                                    |
| Open Shift [51]                      | 1<br>  Open Shift [55]<br>  Labor Day<br>  7:00 pm - 7:30 am | 2<br>Open Shift [57]                         | 0<br>Open Shift [53]<br>7:00 am - 7:30 pm     | 00pen Shift [51]<br>7:00 am - 7:30 pm                                                                                                    | 5<br>Open Shift [54]                      | 6<br>Open Shift (52)                      | 7                     | 19 Thursday<br>0700-1930 • 7:00 AM - 7:30 PM<br>[12:50]<br>ES907626-Prov RN Float Pool/RN                                                                                                    |
| Open Shift [53]                      | 3<br>  Open Snift (54)<br>  7.00 am - 7.30 pm                | 0<br> Open Shift [56]                        | )<br> Open Shift [53]                         | Open Shift [56]                                                                                                    | 2<br>Open Snift (56)<br>7.00 am - 7.30 pm | 3<br>Open Shift (52)<br>7:30 am - 7:30 pm | 14                    | Image: Constraint of the second second sec |
| Open Shift [50]<br>7.30 am - 7:30 pm | 5 18<br> Open Shift [56]                                     | 5 17<br>[Open Shift [58]                     | 7<br>  Open Shift [54]<br>  7:00 am - 7:30 pm | 19<br>19 19<br>19 19 19<br>19 19<br>19 19<br>19 19<br>19 19<br>19<br>19<br>19<br>19<br>19<br>19<br>19<br>19<br>19<br>19<br>19<br>19<br>1 | )<br>  Open Shift [54]                    | 0 Open Shift [54]                         | 21                    | 24 Tuesday<br>1900-9730 • 7:00 PM - 7:30 AM<br>[12:5]<br>E5907626-Prov RN Float Pool/RN                                                                                                    |
| Open Shift [51]                      | 2 2 21<br>Open Shift [53]<br>7.00 am - 7.30 pm               | 3 24<br>Open Shift [57]<br>7.00 pm - 7.30 am | 2<br>Open Shift (53)<br>(200 pm - 730 am      | :<br>[Open Shift [56]                                                                                                    | s 2<br>  Open Shift (54)                  | 7<br>  Open Shift [52]                    | 28                    | 1990-0730 - 7:00 PM - 7:30 AM<br>(12:50)<br>                                                                                                    |
| Open Shift [50]                      | 9 30<br> Open Shift (57)                                     | )<br> Open Shift (57)                        | Open Shift [54]<br>700 am - 7:30 pm           | Open Shift [51]<br>[7:00 am - 7:30 pm                                                                                                    | Open Shift (55)                           | Open Shift [54]                           |                       | 03 Thursday                                                                                                    |
| Open Shift [11]                      | Open Snift [10]<br>7.00 am - 7.30 pm                         | 7<br> Open Shift [12]                        | Open Shift [10]                               | 00pen Shift [12]                                                                                                    | Open Snift (12)<br>7.00 am - 7:30 pm      | Open Shift [10]<br>7:30 am - 7:30 pm      |                       | 0700-1930 • 7:00 AM - 7:30 PM<br>[12:50]<br>E5:907626 Prov RN Float Pool/RN<br>Cancel                                                                                                    |

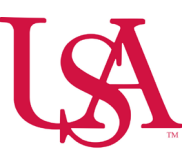

- The **Request Shift Swap** panel refreshes to display summary information about your shift, and all the shifts that are available to swap that match the job and location of the shift you are swapping.
- Colleagues' shifts are displayed by date in ascending order. Select the colleague's shift you want to swap or use one of these tools to filter the list of available shifts.
- Select **Submit** in the bottom right-hand corner.

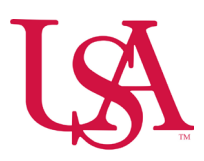

| = △ ÜKG MyCalen       | dar                                                      |                                                |                                                  |                                       |                                            |                                      |                      | Request Shift Swap                                                                                                    |
|-----------------------|----------------------------------------------------------|------------------------------------------------|--------------------------------------------------|---------------------------------------|--------------------------------------------|--------------------------------------|----------------------|----------------------------------------------------------------------------------------------------|
| Previous Today Next   | 1                                                        |                                                |                                                  |                                       |                                            |                                      | Share New<br>Request | My Shift                                                                                                    |
| Sun                   | Mon                                                      | Tue                                            | Wed                                              | Thu                                   | Fri                                        | Sat                                  |                      | 1900-0730 • Wed 9/25, 7:00 PM - 7:30<br>AM [12:50]                                                                                             |
| Open Shift [51]       | 2<br>Open Shift [55]<br>№ Labor Day<br>7:00 pm - 7:30 am | 2 Open Shift [57]                              | 3<br>Open Shift [53]<br>7:00 am - 7:30 pm        | Open Shift (51)<br>7:00 am - 7:30 pm  | 5 6<br>Open Shift [54]                     | Open Shift [52]                      | 7                    | Comments [0] Add Comment                                                                                                    |
|                       |                                                          |                                                |                                                  |                                       |                                            |                                      | [                    | Available Shifts Refine 🔽                                                                                                    |
| Open Shift [53]       | s<br>Open Shift [54]<br>[7:00 am - 7:30 pm               | Open Shift [56]                                | Open Shift [53]                                  | Open Shift [56]                       | 12<br>Open Shift (56)<br>7:00 am - 7:30 pm | Open Shift [52]<br>7:00 am - 7:30 pm | 14                   | Recommendations: Similar shift                                                                                                    |
| 15<br>Open Shift [50] | 5 16                                                     | 5 17                                           | 7 18                                             | 15                                    | 20<br>Open Shift (54)                      | Open Shift (54)                      | 21                   | AM (12.50)<br>:ES/907626-Prov RN Float Pool//RN                                                                                                |
| 7:00 am - 7:30 pm     | a dan anu fad                                            | a dan anu fast                                 | 7:00 am - 7:30 pm                                | 7:00 am - 7:30 pm                     | a da an anna fa d                          |                                      |                      | Recommendations: Similar shift           1900-0730 • Sat 9/28, 7:00 PM - 7:30           AM [12.50]          ES/907626-Prov RN Roat Pool/RN     |
| 22<br>Open Shift [51] | 2 23<br>Open Shift [53]<br>[7:00 am - 7:30 pm            | 24<br>  Open Shift [57]<br>  7:00 pm - 7:30 am | 1 25<br>  Open Shift [53]<br>  7:00 pm - 7:30 am | 20<br>Open Shift [56]                 | 5 27<br>Open Shift [54]                    | Open Shift [52]                      | 28                   | Test, Nick     *****       September 2024     27       Priday                                                                                  |
|                       |                                                          |                                                |                                                  |                                       |                                            |                                      | i                    | Recommendations: Similar shift                                                                                                    |
| Open Shift [50]       | J Open Shift [57]                                        | Open Shift [57]                                | Open Shift [54]<br>7:00 am - 7:30 pm             | Open Shift [51]<br>[7:00 am - 7:30 pm | Open Shift [55]                            | Open Shift [54]                      | [                    | 12.550     12.57907626-Prov RN Float Pool/RN     12.559     12.55907626-Prov RN Float Pool/RN     12.559     12.57907626-Prov RN Float Pool/RN |
|                       |                                                          |                                                |                                                  |                                       |                                            |                                      |                      | 28 Saturday                                                                                                    |
| Open Shift [11]       | 7<br>  Open Shift [10]<br>  7:00 am - 7:30 pm            | Open Shift [12]                                | Open Shift [10]                                  | Open Shift [12]                       | Open Shift [12]<br>7:00 am - 7:30 pm       | Open Shift [10]<br>7:00 am - 7:30 pm | 12                   | Recommendations: Similar shift     1900-0730 • 7:00 PM - 7:30 AM     [12:50]     TO DOUGLE Date Date (DM)                                      |
|                       |                                                          |                                                |                                                  |                                       |                                            |                                      |                      | Cancel Submit                                                                                                    |

- Select the shift that you want to work.
- Click Submit.
- The Request Shift Swap panel refreshes to show a summary of the shift you offered to swap, the colleague's shift you want to swap with, and any comments and notes you might have entered with the swap request.

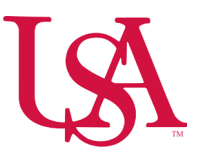

- In the **Request Shift Swap** panel, click one of the following:
  - **OK** to submit the request.
  - **Cancel Request** to cancel the request.

| ≓ ۵ ÜKG My Calend                    | dar                                                      |                                      |                                                |                                            |                                            |                                      |             | Request Shift Swap 🛛 🗙                                                                                                    |
|--------------------------------------|----------------------------------------------------------|--------------------------------------|------------------------------------------------|--------------------------------------------|--------------------------------------------|--------------------------------------|-------------|----------------------------------------------------------------------------------------------------|
| Orevious Today Next                  | Ĵ                                                        |                                      |                                                |                                            |                                            | ≪° ▼<br>Share                        | •       New | 1 Information Request submitted ×                                                                                          |
| Sun                                  | Mon                                                      | Tue                                  | Wed                                            | Thu                                        | Fri                                        | Sat                                  | Request     | Information Awaiting recipient × employee acceptance                                                                       |
| Open Shift [51]                      | 2<br>Open Shift (55)<br>♥ Labor Day<br>7:00 pm - 7:30 am | 3<br>Open Shift [57]                 | 4<br>Open Shift (53)<br>7700 am - 7:30 pm      | 9<br>Open Shift [51]<br>[7:00 am - 7:30 pm | Open Shirt (54)                            | Open Shift [52]                      | 7           | My Shift<br>1900-0730 - Wed 9/25, 7:00 PM - 7:30<br>AM [12:50]<br>                                                         |
| 8<br>Open Shift [53]                 | 9<br>Open Shirt (54)<br>7:00 am - 7:30 pm                | Open Shift [56]                      | Open Shift [53]                                | Open Shift [56]                            | 12<br>Open Shift (56)<br>7.00 am - 7.30 pm | Open Shift [52]<br>7:00 am - 7:30 pm | 14          | Requested Shift<br>Test, Nick<br>1900-0730 <u>Fr 9/02, 7:00 PM - 7:30 AM</u><br>[12:50]<br>ES/907626-Prov RN Float Pool/RN |
| Open Shift [50]<br>7.00 am - 7.30 pm | Open Shift (56)                                          | Open Shift (58)                      | 18<br>Open Shift (54)<br>7:00 am - 7:30 pm     | 19<br>Open Shift (50)<br>7:30 am - 7:30 pm | Open Shift (54)                            | Open Shift [54]                      | 21          | Comments [0]                                                                                                    |
| Open Shift [51]                      | 23<br>Open Shirt (53)<br>7:00 am - 7:30 pm               | Open Shift [57]<br>7:00 pm - 7:30 am | 25<br>Open Shift [53]<br>[53 7:00 pm - 7:30 am | Open Shift (56)                            | Open Shirt (54)                            | Open Shift [52]                      | 28          |                                                                                                    |
| Open Shift [50]                      | Open Shift (57)                                          | Open Shift (57)                      | Open Shift [54]<br>[7:00 am - 7:30 pm          | Open Shift [51]<br>[7:00 am - 7:30 pm      | Open Shift [55]                            | Open Shift [54]                      |             |                                                                                                    |
| Open Shift [11]                      | 7<br>Open Shift (10)<br>7:00 am - 7:30 pm                | Open Shift [12]                      | Open Shift [10]                                | Open Shift [12]                            | Open Shift [12]<br>7:00 am - 7:30 pm       | Open Shift [10]<br>7:00 am - 7:30 pm |             | Cancel Request                                                                                                    |

All "Swap Requests" are sent to the unit manager for approval. Once approved or denied, both employees will receive an alert in their notifications (See "Review My Notifications").